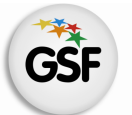

Gobierno de Santa Fe Ministerio de Educación

# Manual de Usuario

## Módulo Gestión De Carreras

MEDIANTE EL SISTEMA DE GESTIÓN ESCOLAR

MINISTERIO DE EDUCACIÓN DE LA PROVINCIA DE SANTA FE

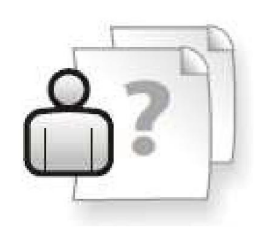

Ayuda para los Establecimientos Educativos Versión 1 – Marzo 2013

# ÍNDICE TEMÁTICO

| 1. Consideraciones Generales del Sistema         | 1 |
|--------------------------------------------------|---|
| 2. Descripción del Módulo de Gestión de Carreras | 1 |
| 2.1 Introducción                                 | 1 |
| 2.2 Alcance                                      | 1 |
| 3. Uso del Módulo Gestión de Carreras            | 1 |
| 3.1 Acceso al Módulo                             | 1 |
| 3.2 Gestión del Módulo                           | 2 |
| Creación de Estructuras Curriculares             | 2 |
| Modificar Estructura Curricular                  | 5 |
| Agregar Materias a la Estructuras Curriculares   | 6 |
| Modificar Materia                                | 7 |
| Eliminar Materia                                 | 8 |
| Eliminar Estructura Curricular                   | 8 |

## 4. Consultas

## 1. Consideraciones Generales del Sistema

El Sistema de Gestión Escolar funciona únicamente con el navegador de internet WMozilla Firefox (www.firefox.com.ar). Para acceder haga clic en el siguiente enlace: http://gestionescolar.santafe.gov.ar/SigaeWEB

A lo largo de todo el sistema usted podrá observar los siguientes íconos:

🦉 Se utiliza para modificar datos.

🗐 Se utiliza para eliminar datos.

Se utiliza para buscar datos.

Dependiendo del nivel o modalidad del establecimiento sobre el cual se está trabajando, pueden cambiar las funcionalidades habilitadas.

## 2. Descripción del Módulo Gestión de Carreras

## 2.1 Introducción

Desde este módulo es posible establecer cada estructura curricular que ofrecen los Establecimientos Educativos, permitiendo un registro detallado que incluye cada una de las materias que se dictan por cada año de estudio.

## **2.2 Alcance**

Dependiendo del nivel o modalidad del establecimiento sobre el cual se está trabajando, pueden cambiar las funcionalidades habilitadas.

## 3. Uso del Módulo Gestión de Carreras

## 3.1 Acceso al Módulo

Desde la pantalla principal de SIGAE WEB seleccione la opción Gestión de Carreras para ingresar.

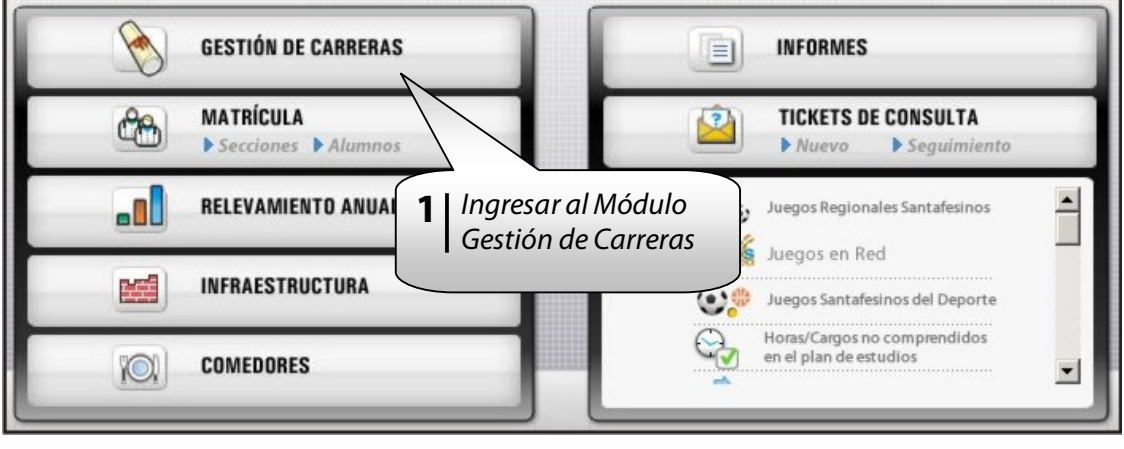

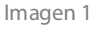

## 3.2 Gestión del Módulo

Las estructuras curriculares estarán predeterminadas para los niveles Superior, Educación Secundaria Orientada, Educación Técnico Profesional y para los Talleres y Centros de Capacitación Laboral sólo los Cursos de Capacitación Manual.

#### Pestaña Organismos

|                                                                                                    |                                                   | 1000 000 000 000 000 000 000 000 000 00                     | Resultatios               |                    |                           |                                      |        |
|----------------------------------------------------------------------------------------------------|---------------------------------------------------|-------------------------------------------------------------|---------------------------|--------------------|---------------------------|--------------------------------------|--------|
| Estructura                                                                                                 | a curricular 💠                                    |                                                             |                           |                    | Carrera ‡                 |                                      |        |
| MARIO PARA JÓVENES Y ADUL                                                                                  | 105                                               |                                                             | PRIMARIA PARA JÓVENES Y A | DULTOS             |                           |                                      |        |
|                                                                                                    |                                                   |                                                             |                           |                    |                           | -                                    | $\sim$ |
| IMARIA PARA JÓVENES Y A<br>terías Organismos<br>Organismo:                                                 | NDULTOS                                           | Agregar                                                     |                           |                    | Elim                      | inar organismo                       |        |
| IIMARIA PARA JÓVENES Y A<br>Xerías Organismos<br>Organismo:                                                | IJULITOS<br>32 - AGUSTIN DEL CASTILLO -<br>Nombre | Agregar                                                     | Anexo                     | g                  | Elim                      | inar organismo                       |        |
| IHARIA PARA JÓVENES V A<br>Marías Organismos<br>Organismo:<br>AGUSTIN DEL CASTILLO                         | NOULTOS<br>32 - AGUSTIN DEL CASTILLO -<br>Nombre  | Agregar<br>5050032 - 8203467 - 00<br>Nro.<br>32             | <b>Anexo</b><br>02        | 5050012 Cd         | Elim<br>d. Jurisdiccional | inar organisma<br>Agregar<br>R201467 |        |
| INARIA PARA JÓVENES V A<br>derís: Organismos<br>Organismo:<br>AGUSTIN DEL CASTILLO<br>AGUSTIN DEL CASTILLO | NDULTOS<br>32 - AGUSTIN DEL CASTILLO -<br>Nombre  | Agregar<br>5050032 - 8203467 - 00<br>Nro.<br>32<br>32<br>32 | <b>Anexo</b><br>02<br>01  | 5050032<br>5050032 | d. Jurisdiccional         | inar organismo                       |        |

lmagen 2

Podrá observar qué establecimientos puede gestionar en su instalación.

Podrá agregar **nuevos anexos** haciendo clic en el botón **"AGREGAR"**, se podrá realizar en el caso de que la administración del anexo se realice en el establecimiento sede.

También tendrá la opción de eliminar establecimientos, pero siempre deberá quedar al menos uno, es decir, no podrán ser eliminados todos los establecimientos.

#### **Creación de Estructuras Curriculares**

Para los establecimientos que deben crear la/s estructura/s curricular/es visualizará la siguiente pantalla:

| SIGAEWEB                        | Gestión de Carreras 📎 💷                                                     |
|---------------------------------|-----------------------------------------------------------------------------|
| Besqueda                        | Resultados  To hay terminalidades disponible  Agregar estructura curricular |
| (i) No hay materias disponibles | ß                                                                           |

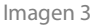

Haga clic en el botón "AGREGAR" en el panel de Búsqueda, que se encuentra a la izquierda de la pantalla. A continuación podrá ingresar los datos de la estructura nueva:

| Organismo:     | 2090 - INST. INTEGRAL DE ESTIM. TEMPRANA - 1062090 - 82034 |
|----------------|------------------------------------------------------------|
| Fipo y nivel:  | ESPECIAL INICIAL ESTIMULACIÓN TEMPRANA                     |
| Terminalidad:  | INICIAL - ESTIMULACIÓN TEMPRANA ESPECIAL                   |
| Nombre:        | INICIAL - ESTIMULACIÓN TEMPRANA ESPECIAL                   |
| Tipo jornada:  | Simple                                                     |
| Observaciones: |                                                            |
|                | L                                                          |

lmagen 4

1) Seleccione el organismo sobre el cual se creará la estructura curricular, ya sea Sede o Anexo.

2) Elija el tipo y el nivel de educación a crear.

3) Seleccione la terminalidad asociada al tipo y nivel de educación elegido en el paso anterior. *Ver Tabla 1*.

4) El sistema asigna por defecto el nombre para la terminalidad elegida. Éste puede ser modificado.

5) Elija el tipo de Jornada de su establecimiento (Simple, Extendida, Completa).

6) Ingrese, si lo desea, una observación sobre la estructura curricular.

7) Una vez ingresados todos los datos, presione el botón **"ACEPTAR"** para guardar los cambios, o el botón **"CERRAR"** para salir de la opción "Agregar Estructura" sin guardar cambios.

En la imagen a continuación se observa la estructura curricular creada.

| ■ Busqueda                                                | Resultados     Carrera 4               |         |
|-----------------------------------------------------------|----------------------------------------|---------|
| INICIAL - ESTIM JI ACIÓN TEMPRANA ESPECIAL                | INICIAL ESTIMULACIÓN TEMPRANA ESPECIAL | 同       |
| Agregar                                                   | Estructura curricular<br>creada        | Agregar |
| EXECTAL - ESTIMULACIÓN TEMPRANA - ESPECIAL     Organismos |                                        |         |

lmagen 5

Cada Estructura Curricular tiene una terminalidad asociada.

| Estructura Curricular                                                 | Terminalidad                                                                                                    |
|-----------------------------------------------------------------------|----------------------------------------------------------------------------------------------------|
| Nivel Inicial                                                         | <ul> <li>Inicial Jardín Maternal</li> <li>Inicial Jardín de Infantes</li> </ul>                                                                                                    |
| Nivel Primario                                                        | Primaria                                                                                                    |
| Educación Secundaria<br>Orientada<br>Educación Técnico<br>Profesional | <ul> <li>Ciclo Básico de Educación Secundaria</li> <li>Ciclo Básico de Educación Técnica</li> <li>Ciencias Naturales</li> <li>Economía y Gestión de las Organizaciones</li> <li>Producción de Bienes y Servicios</li> <li>Etc.</li> </ul>                                                                                                    |
| Nivel Superior                                                        | <ul> <li>Carreras de Formación Docente: Profesorado de<br/>Educación Inicial, Profesorado de Educación<br/>Primaria</li> <li>Carreras de Formación Técnica: Enfermero/a,<br/>Traductorado en Inglés</li> <li>Etc.</li> </ul>                                                                                                    |
| Adultos                                                               | <ul><li>Primaria para Jóvenes y Adultos</li><li>Bachillerato para Adultos</li></ul>                                                                                                    |
| Modalidad Especial                                                    | <ul> <li>Inicial Estimulación Temprana Especial</li> <li>Inicial Jardín de Infantes Especial</li> <li>Primaria Especial</li> <li>Post-Primaria Especial</li> <li>Las Estructuras Curriculares, en las cuales figura en su nombre la palabra "Integración", por ejemplo Inicial Est. Tempr./Jardín de Infantes (Integración), son las correspondientes a los alumnos que también asisten a escuelas comunes dependientes del Ministerio de Educación.</li> <li>La Estructura Sin Nivel (Integración), corresponde cuando integra con una ONG por ejemplo, que no depende del Ministerio.</li> </ul> |
| Centros de Educación Física<br>(CEF)                                  | <ul> <li>Inicial Jardín de Infantes</li> <li>Primaria</li> </ul>                                                                                                    |
| Talleres                                                              | <ul> <li>Primaria</li> <li>Curso de Capacitación Práctica (Carpintería)</li> <li>Curso de Capacitación Práctica (Mimbrería)</li> <li>Curso de Capacitación Práctica (Herrería)</li> <li>Etc.</li> </ul>                                                                                                    |

Tabla 1

## Modificar Estructura curricular:

| a Busqueda                                 | Resultados                             |         |
|--------------------------------------------|----------------------------------------|---------|
| Estructura curricular 🗢                    | Carrera é                              |         |
| INICIAL - ESTIMULACIÓN TEMPRANA ESPECIAL   | INICIAL ESTIMULACIÓN TEMPRANA ESPECIAL | ٥       |
|                                            | Modificar Estructura<br>curricular     |         |
| Agregar                                    |                                        | Agregar |
| INICIAL - ESTIMULACIÓN TEMPRANA - ESPECIAL |                                        |         |
| Materias Organismos                        |                                        |         |
|                                            |                                        |         |

lmagen 6

Presionando sobre el ícono *l*, se abrirá la siguiente pantalla, donde podrá realizar modificaciones en la estructura curricular.

| INICIAL - ATE                     | ENCIÓN TEMPRANA                        |
|-----------------------------------|----------------------------------------|
| Observaciones:                    |                                        |
| cultar Opciones Avanzadas         |                                        |
| Tipo y nivel:                     | ESPECIAL INICIAL ESTIMULACIÓN TEMPRANA |
| Materias previas:                 | 2 \$                                   |
| Permitir materias extracurricular | res 🔽                                  |
| Habilitar control de materias apr | robadas                                |
| Promoción anual                   |                                        |
| Tipo jornada:                     | Simple                                 |
| Vigente hasta:                    |                                        |
|                                   | Acentar                                |
|                                   |                                        |

Para guardar los cambios haga clic en el botón "**ACEPTAR**". Para cancelar haga clic en el botón "**CERRAR**".

#### Agregar Materias a la Estructura Curricular:

En este procedimiento se registra el plan que cursa el alumno por cada año de estudio. Para cargar las Materias que corresponden a una Terminalidad elegida, seleccione la pestaña **Materias**, que se encuentra en la parte inferior de la pantalla. Dentro de esa pestaña, presione el botón **"AGREGAR"**.

| Busqueda      Estructura curricular      Inicial - Estimulación Temprana especial      Inicial - Jardín de Infrantes (Integración)      Inicial - Jardín de Infrantes (Integración) | Carrera e      INICIAL - ESTIMULACIÓN TEMPRANA - ESPECIAL            |
|----------------------------------------------------------------------------------------------------|----------------------------------------------------------------------|
| Agregar  TNICIAL - ESTIMULIACIÓN TEMPRANA - ESPECIAL  Materias Organizmos  Agregar Visualiar materias de: T0005  Se encontraron I M                                                 | Agregar materias a la<br>estructura curricular<br>creada.            |
| Nombre ¢                                                                                                    | Detalle Año ¢ Tipo Hora ¢ Horas ¢ Orientación ¢ Electiva ¢ Período ¢ |
| Image                                                                                                    | Agregar Materia                                                      |

- 1. Seleccione en primer lugar el año de estudio al que corresponde la materia.
- 2. Indique el Espacio Curricular correspondiente y luego el nombre de la materia.
- 3. Indique la cantidad de horas semanales asignadas en el plan de estudio a esa materia para el año seleccionado. El campo "Tipo horas" nos permite establecer la duración de las horas (20 min., 40 min., etc.).
- 4. En Orientación podrá contextualizar con relación a la Práctica Especializada, acciones para lograr un perfil ocupacional adecuado. Tener en cuenta que no todas las materias requieren ésta información.
- 5. El campo "Detalle" permite agregar una observación al Nombre de una Materia.
- 6. Podrá indicar cuando una materia es **"Electiva**", es decir, perteneciente a un grupo específico de materias entre las que se puede optar por inscribirse sólo a una de ellas.
- 7. Cuando la materia se dicta en contra turno, tilde la opción "Requiere asistencia".
- 8. Presione el botón "ACEPTAR" para incorporar la Materia a la Estructura Curricular, o "CERRAR" para cancelar la operación.

Complete todas las estructuras curriculares con sus correspondientes materias para todas las terminalidades.

#### **Modificar Materia:**

| Agregar Visualizar materias de: TODOS Se encontraron 4 Materias |         |                 | Ĺ                           |         |                | ~ ~        | $\sim$  |   |
|-----------------------------------------------------------------|---------|-----------------|-----------------------------|---------|----------------|------------|---------|---|
| Nombre \$                                                       | Detalle | Año ▲           | Tipo Hora ¢                 | Horas ¢ | Orientación +  | Electiva ¢ | Po 40 = |   |
| CIENCIAS NATURALES                                              |         | 1er Ciclo       | Hs Catedras (40<br>minutos) | 1       | No corresponde |            | Anual   | 2 |
| CIENCIAS NATURALES                                              |         | 2do Ciclo       | Hs Catedras (40<br>minutos) | 1       | No corresponde |            | Anual   |   |
| CIENCIAS NATURALES                                              |         | 3er Ciclo       | Hs Catedras (40<br>minutos) | 1       | No corresponde |            | Anual   |   |
| CIENCIAS NATURALES                                              |         | Apoyo<br>Espec. | Hs Catedras (40<br>minutos) | 1       | No corresponde |            | Anual   | 1 |

lmagen 9

Presionando sobre el ícono  $\bigcirc$ , se abrirá la siguiente pantalla, donde podrá modificar los datos que a continuación se indican:

| Año de<br>estudio:      | 1er CICLO                                   |    |
|-------------------------|---------------------------------------------|----|
| Espacio:                | ÁREA CIENCIAS NATURALES                     | Ψ. |
| Materia:                | CIENCIAS NATURALES                          | -  |
| Horas:                  | 1 🗘 🕈 Tipo horas Hs Catedras (40 minutos) 💌 |    |
| Orientación:            |                                             | _  |
| Detalle:                |                                             |    |
| Electiva:               |                                             |    |
| Tipo período:           | Anual                                       |    |
| Período:                | Anual                                       |    |
| Requiere<br>asistencia: |                                             |    |
|                         | $\wedge$                                    |    |

Si la materia tiene alumnos inscriptos o calificados es posible efectuar los cambios.

#### **Eliminar Materia:**

| Agregar Visualizar materias des TODOS Se encontraron 4 Materias |         |                 |                             |         |                |             |           |   |
|-----------------------------------------------------------------|---------|-----------------|-----------------------------|---------|----------------|-------------|-----------|---|
| Nombre ¢                                                        | Detalle | Año 🔺           | Tipo Hora 🗧                 | Horas ¢ | Orientación 🛊  | Electiva \$ | Período 🗢 | 2 |
| CIENCIAS NATURALES                                              |         | 1er Ciclo       | Hs Catedras (40<br>minutos) | 1       | No corresponde |             | Anual     | 2 |
| CIENCIAS NATURALES                                              |         | 2do Ciclo       | Hs Catedras (40<br>minutos) | 1       | No corresponde |             | Anual     |   |
| CIENCIAS NATURALES                                              |         | 3er Ciclo       | Hs Catedras (40<br>minutos) | 1       | No corresponde |             | Anual     |   |
| CIENCIAS NATURALES                                              |         | Apoyo<br>Espec. | Hs Catedras (40<br>minutos) | 1       | No corresponde |             | Anual     | 2 |

lmagen 11

Una vez que presione el ícono (), podrá eliminar la materia siempre y cuando no tenga alumnos inscriptos en ella (Ver módulo Matrícula Alumnos).

#### Eliminar Estructura curricular:

| J Busqueda                                   | Resultados          |         |
|----------------------------------------------|---------------------|---------|
| Estructura curricular 👙                      | Carrera 4           |         |
| INICIAL - ESTIMULACIÓN TEMPRANA ESPECIAL 🧖 🕄 | Eliminar Estructura |         |
| Agregar                                      |                     | Agregar |
| INICIAL - ESTIMULACIÓN TEMPRANA - ESPECIAL   |                     |         |
| Materias Organismos                          |                     |         |

lmagen 12

Para poder eliminar una estructura curricular deberá asegurarse que no tenga ninguna materia asociada en ella, de lo contrario no le permitirá eliminar la estructura hasta eliminar estas últimas.

## 4. Consultas

Las consultas técnicas sobre el módulo pueden realizarse a la Mesa de Orientación y Servicios, a través de los siguientes medios:

- ./ Líneas Telefónicas

   0800 555 SIGAE (74423)
   0342-4506600/6800 Int. 2633 2632 2584
   Centrex: \*6600 Int. 2633 2632
   Centrex Directos: \*9915/16/17/37/38/39/40/41
   Teléfonos directos: (0342) 461-9915/16/17/37/38/39/40/41